# Migrer des appareils de la passerelle V 1.0 à la passerelle V 2.0

Pour migrer tes appareils de ta passerelle de la génération 1.0 à la génération 2.0, tu as le choix entre deux méthodes :

a. La fonction Créer une sauvegarde et restaurer.

Dans ce cas, tous les appareils, noms, règles, scénarios, groupes, pièces et réglages de la passerelle V 1.0 sont enregistrés dans une sauvegarde. Sur la passerelle de la génération 2.0, le contenu de cette sauvegarde peut être restauré.

b. La deuxième possibilité consiste à réinstaller manuellement la nouvelle passerelle.

Dans ce cas, tous les appareils doivent être correctement retirés de la passerelle de la génération 1.0 ou déprogrammés, réinitialisés et reprogrammés sur la passerelle V 2.0. Les règles, scénarios, groupes, pièces et réglages de la passerelle souhaités doivent également être ajoutés ou réglés à nouveau de cette manière.

## Créer et restaurer une sauvegarde

Tu trouveras des instructions détaillées sur la page d'instructions de la boutique en ligne Hornbach sous : <u>https://www.hornbach.lu/projets/smart-home-by-hornbach-instructions/#d44ee237e5f10ca1008a9d0d1baec0c9</u>

## Supprimer les appareils et les reprogrammer

Lors d'une migration de tes appareils d'une passerelle V 1.0 vers une passerelle V 2.0, tu ne dois migrer que les appareils ZigBee et Z-Wave. Les appareils qui sont connectés via un cloud partenaire ne doivent pas être migrés. La connexion partenaire n'est pas liée à ta passerelle, mais directement à ton compte d'utilisateur.

- 1. Ouvre l'application SMART HOME by hornbach ou ton navigateur à l'adresse <u>https://www.smarthomebyhornbach.com/</u>.
- 2. Clique sur l'aperçu des appareils.
- 3. Sélectionne l'appareil que tu veux supprimer et ouvre les détails de l'appareil.
- 4. Clique sur les trois points en haut à droite et clique sur « Supprimer ».
- Confirme la suppression de l'appareil en cliquant sur « Supprimer ».
  ZigBee : L'appareil est supprimé. Déconnecte maintenant l'alimentation électrique, si cela est possible.
  Z-Wave : Le mode de déprogrammation est activé. Réveille ton appareil conformément aux instructions afin de l'exclure. Déconnecte ensuite l'alimentation électrique si cela est possible.
- 6. Effectue ces étapes avec tous tes appareils.
- 7. Assure-toi que ta passerelle actuelle est débranchée.
- 8. Remets tous tes appareils aux réglages d'usine en suivant les instructions.
- 9. Connecte ta nouvelle passerelle à l'électricité et à Internet.
- 10. Active la passerelle avec ton compte d'utilisateur.
- 11. Clique sur le (+) en haut à droite et démarre la programmation de tes appareils.
- 12. Répète cette étape jusqu'à ce que tous les appareils soient à nouveau programmés.
- 13. Ajoute tes règles, scènes, pièces et groupes souhaités pour tous les appareils, y compris les appareils cloud. Pense aussi à réinviter tes invités.

**Conseil** : Tu trouveras des instructions détaillées sur la page d'instructions de la boutique en ligne Hornbach sous : <u>https://www.hornbach.lu/projets/smart-home-by-hornbach-instructions/#d44ee237e5f10ca1008a9d0d1baec0c9</u>

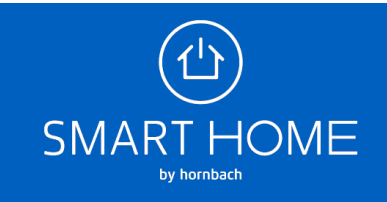

#### Aperçu pour appareils ZigBee

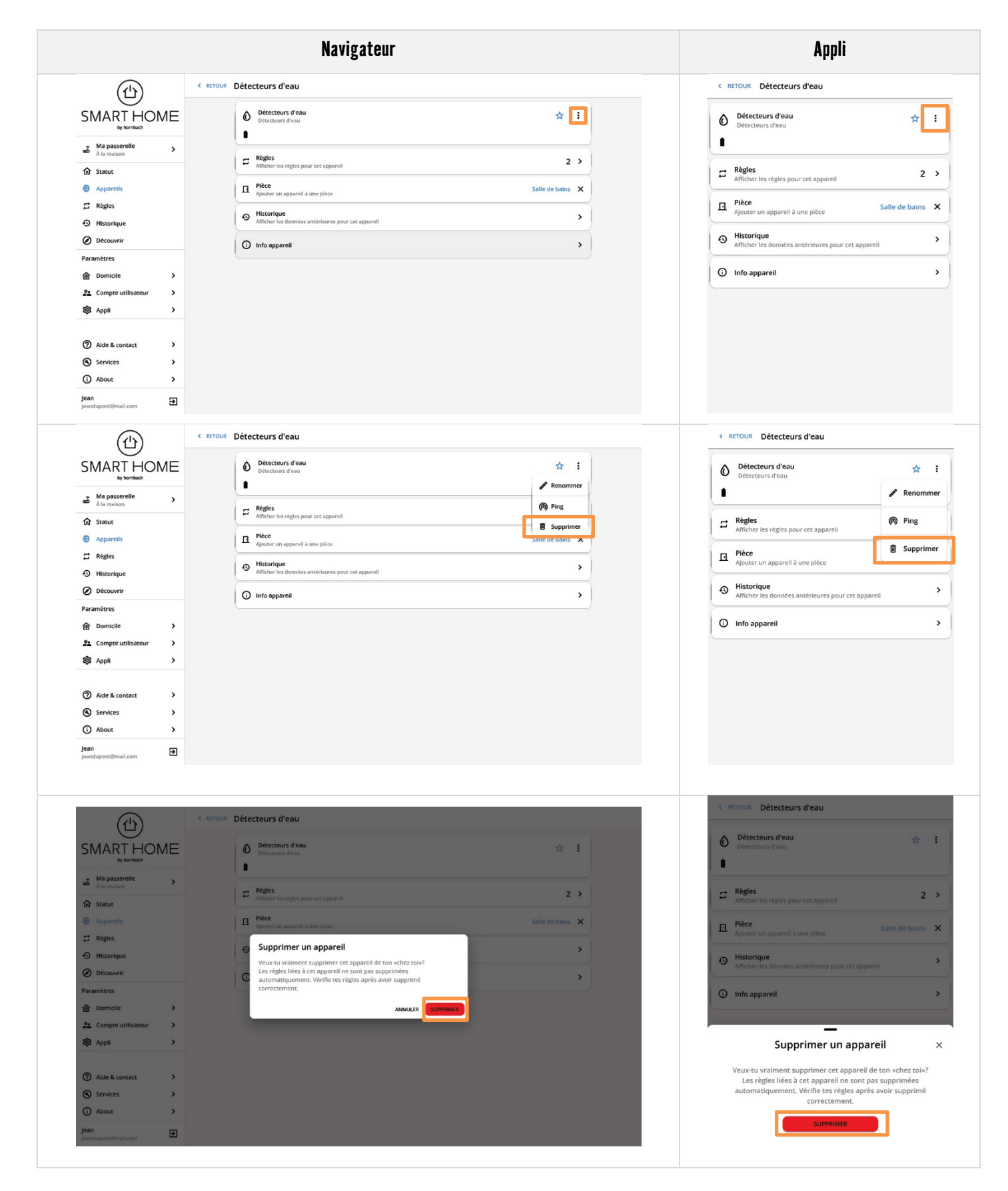

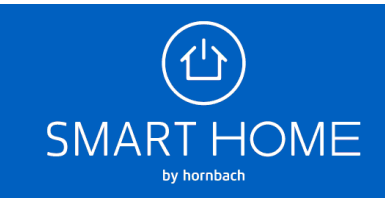

#### Aperçu pour appareils Z-Wave

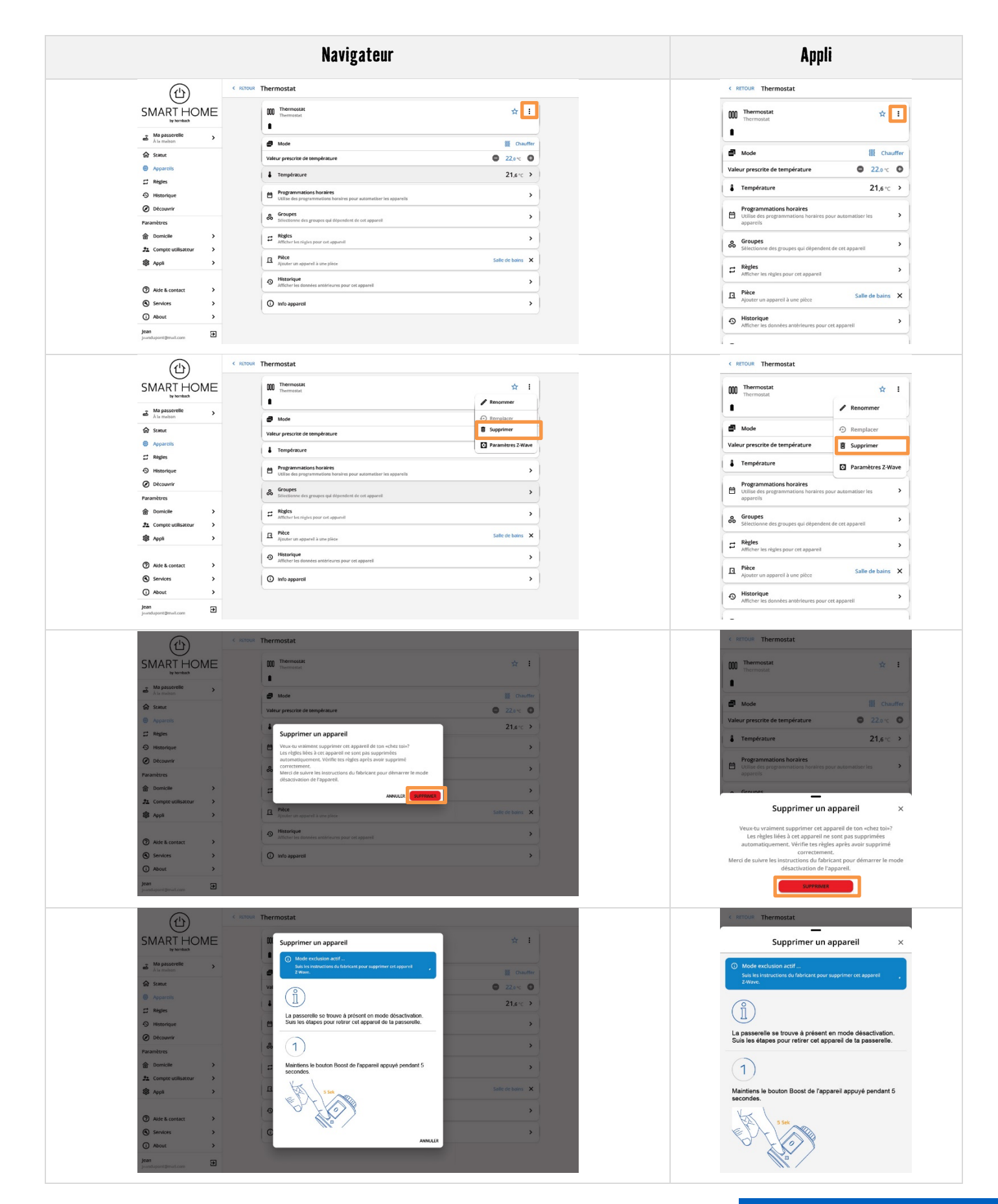

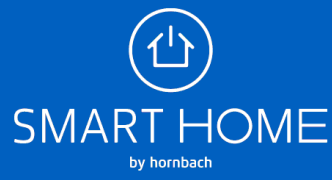